## How to Book Leave on MyView

On the dashboard you will be able to see your holiday and bank holiday entitlements under the Leave Management widget.

| <b>my</b> vie       | ЭW        | Ξ                                   |                      |                                             | ? 🕲 0                         |
|---------------------|-----------|-------------------------------------|----------------------|---------------------------------------------|-------------------------------|
| Me                  | My People | Welcome KATIE                       |                      |                                             | 🖉 Edit dashboard              |
| KATIE               |           |                                     |                      |                                             |                               |
| Senior Human Reso   | urces 👘   |                                     |                      |                                             |                               |
| Rosistant           |           | My Pay :                            | Leave Management :   | Birthdays :                                 | Authorisation :               |
| Dashboard           |           | MAR                                 | Holiday              |                                             |                               |
| My Details          | ~         | 21 Your next pay date is in 18 days |                      |                                             |                               |
| My Pay Documents    | s         | View Summary                        | 55 Hours available   |                                             |                               |
| My Leave            |           |                                     | 0 Hours taken        | There are no birthdays in the next 100 days | You have nothing to authorise |
| My Claims           |           | View All Pay Documents              |                      |                                             |                               |
| My Expenses         | ~         | Payslip Payslip                     | Bank Holidays        |                                             |                               |
| My Authorisations   |           |                                     | 15.7 Hours available |                                             |                               |
| ing router buildens |           | 21 Feb <b>21 Jan</b>                | 0 Hours taken        |                                             |                               |
| My Delegation       |           |                                     |                      |                                             |                               |
| MyView History      |           | 37 Unopened Docs 🗸                  |                      |                                             |                               |
|                     |           |                                     | Request V            |                                             |                               |
|                     |           | In Progress :                       |                      |                                             |                               |
|                     |           |                                     |                      |                                             |                               |
|                     |           |                                     |                      |                                             |                               |

You can click on the 'request' button and select 'book new leave'

| Book new leave               |               | ×     |
|------------------------------|---------------|-------|
| Select the type of leave you |               |       |
| Holiday                      | Bank Holidays |       |
|                              |               |       |
|                              |               |       |
|                              |               |       |
|                              |               |       |
|                              |               |       |
|                              |               |       |
|                              |               |       |
|                              |               |       |
|                              |               |       |
|                              |               | Close |

Select the leave you wish to book; you can enter a comment and select the date you wish to book off

|   | Book new leave - Holiday                          | ×                      |
|---|---------------------------------------------------|------------------------|
|   | 55 Hours available                                | 0 Hour taken           |
|   | Type Holiday                                      |                        |
|   | Comments Holiday<br>Dates Full Part<br>Day Day    |                        |
|   | From * 24/03/2022 📋 O 🔿                           |                        |
|   | hours mins hrs decimal Total Time 11 50 11.83 Con | firm planned work time |
| V | < Back                                            | Close                  |

Once you have entered the dates click on 'Confirm planned work time' here you will need to confirm your contractual hours for the week applicable to your leave, press save then submit

|     | Book new leave - Holiday × |           |                |           |          |       |        |            |  |  |  |  |
|-----|----------------------------|-----------|----------------|-----------|----------|-------|--------|------------|--|--|--|--|
|     | 55 Hours av                | ailable   |                |           |          |       | 0      | Hour taken |  |  |  |  |
|     | From                       | 24/03/202 | 2 Enter All W  | eeks      | 0        |       |        |            |  |  |  |  |
|     | То                         | 25/03/202 | 22 Recurring P | Pattern ( | C Repeat | Weeks | Select | ~          |  |  |  |  |
|     |                            | SUN MO    | ON TUE         | WED       | тни      | FRI   | SAT    | 1          |  |  |  |  |
|     | Week<br>Ending             | hh:mm hh: | mm hh:mm       | hh:mm     | hh:mm    | hh:mm | hh:mm  | hours      |  |  |  |  |
|     | 26/03/2022                 | 0:00 00:  | 00 07:24       | 07:24     | 07:24    | 07:24 | 0:00   | 29         |  |  |  |  |
|     |                            |           |                |           |          |       | Cancel | Save       |  |  |  |  |
|     |                            |           |                |           |          |       |        |            |  |  |  |  |
| N - |                            | 1         |                |           |          |       |        |            |  |  |  |  |
|     | < Back                     |           |                |           |          |       |        | Close      |  |  |  |  |

This will go through to your manager for approval

|      | Book new leave - Holiday                                       | ×            |
|------|----------------------------------------------------------------|--------------|
|      | 55 Hours available                                             | 0 Hour taken |
|      | Thank you. You have successfully submitted the absence record. |              |
| y in |                                                                |              |
|      |                                                                |              |
|      |                                                                |              |
|      |                                                                |              |
| T    | <u>K</u> Back                                                  | Close        |

Another way to book leave is on the 'My Leave' tab, here you will see your leave summary, upcoming dates, and recent requests. Click 'Book new leave' and follow the process above

| Me My                                        | r People | ûr / <u>Dashboard</u> / My Leave                                                                                                    |
|----------------------------------------------|----------|----------------------------------------------------------------------------------------------------|
| KATIE<br>Senior Human Resources<br>Assistant | æ.       | Leave Dashboard Team Leave Calendar                                                                                                    |
| Dashboard                                    |          |                                                                                                    |
| My Details                                   | ~        | My leave summary                                                                                                    |
| My Pay Documents                             |          | ද, Book new leave                                                                                                    |
| My Leave<br>My Claims                        |          | Holiday entitlement<br>from 1 Dec 2021 to 31 Mar 2022<br>40.2 Hours<br>Q 40.2 Hours<br>Leave taken<br>Leave taken<br>C 55 Hours<br>Total entitlement<br>Total entitlement |
| My Expenses                                  | ~        |                                                                                                    |
| My Authorisations                            |          |                                                                                                    |
| My Delegation                                |          | My upcoming dates in the next 30 days                                                                                                    |
| MyView History                               |          | There is no upcoming leave in the next 30 days.                                                                                                    |
|                                              |          | My recent requests                                                                                                    |

On the My Leave tab you will also be able to view your Team Leave Calendar, here you will be able to view your direct reports and any approved leave

| KATIE<br>Senior Human Resources<br>Assistant | (# | Leave Mana                                                     | gem<br>ave Calenda  | ent        |               |     |     |     |          |     |     |     |           |     |     |         |
|----------------------------------------------|----|----------------------------------------------------------------|---------------------|------------|---------------|-----|-----|-----|----------|-----|-----|-----|-----------|-----|-----|---------|
| Dashboard<br>My Details<br>My Pay Documents  | ~  | Pending                                                        |                     | PI         | ublic holiday |     |     |     | Rest day |     |     |     | Not edita | ble |     |         |
| <b>My Leave</b><br>My Claims                 |    | 28 February - 13 March 2022                                    | ><br>February<br>28 | March<br>1 | 2             | 3   | 4   | 5   | 6        | 7   | 8   | 9   | 10        | 11  | 12  | Weeks V |
| My Authorisations                            |    | Me<br>KATIE CULLEN                                             | Mon                 | Tue        | Wed           | Thu | Fri | Sat | Sun      | Mon | Tue | Wed | Thu       | Fri | Sat | Sun     |
| MyView History                               |    | Senior Human Resources<br>Assistant<br>29.6 Hours<br>(3860249) |                     |            |               |     |     |     |          |     |     |     |           |     |     |         |
|                                              |    | My direct reports KIRSTY RIGBY Human Resources Assistant       |                     |            |               |     |     |     |          |     |     |     |           |     |     |         |
|                                              |    | (5010885)<br>My manager                                        |                     |            |               |     |     |     |          |     |     |     |           |     |     |         |